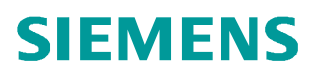

常问问题 • 08/2014

# 在 TIA 中组态安全模块 CPx43-1 Advanced 防火墙功能保护自动 化单元 <sub>工业安全, 防火墙</sub>, CP343-1, CP443-1

http://support.automation.siemens.com/CN/view/zh/99573197

## 目录

| 1. | 问 <b>题</b> |                              | .3 |
|----|------------|------------------------------|----|
|    | 1.1        | 介绍                           | .3 |
|    | 1.2        | 概述                           | .3 |
| 2. | 自动化解       | 释决方案                         | .4 |
|    | 2.1        | 网络拓扑结构                       | .4 |
|    | 2.2        | 硬件与软件需求                      | .4 |
|    | 2.3        | CP x43-1 Advanced V3         | .5 |
| 3. | CP343-1    | │Advanced V3 防火墙功能的组态配置      | .6 |
|    | 3.1        | 配置概述                         | .6 |
|    | 3.2        | 分配 IP 地址                     | .7 |
|    | 3.3        | 创建 PLC 项目                    | .9 |
|    | 3.4        | 启用 CP343-1 Advanced V3 安全功能1 | 12 |
|    | 3.5        | 配置防火墙规则                      | 13 |
|    | 3.6        | 下载组态到站点                      | 14 |
|    | 3.7        | 测试防火墙功能                      | 15 |

#### 1. 问题

1.1 介绍

网络安全在工业自动化中变得越来越重要。在过去,自动化网络由于专有的现 场总线从而成为物理上成为一个孤岛。随着以太网优势凸显使得在工业领域出现了大 量基于以太网的解决方案。其具体体现为两个方面:一方面是工业生产越来越多的和 以前民用化的网络相连连接越来越紧密,以及通过办公网络需要采集获得生产网络的 信息,与生产网络需要大量的信息的交换。另一方面现代的一些技术越来越多的应用 到工业控制领域。两种体系的融合度越来越高。由于这方面的进展,工业通信面临着 威胁,如从办公室或 IT 环境中的黑客、病毒、蠕虫和木马等。

1.2 概述

出于企业管理的要求,需要将自动化单元连接到公司内部网络,但仅允许网络 中指定的设备或指定的通信服务访问自动化单元,如图**1**所示。

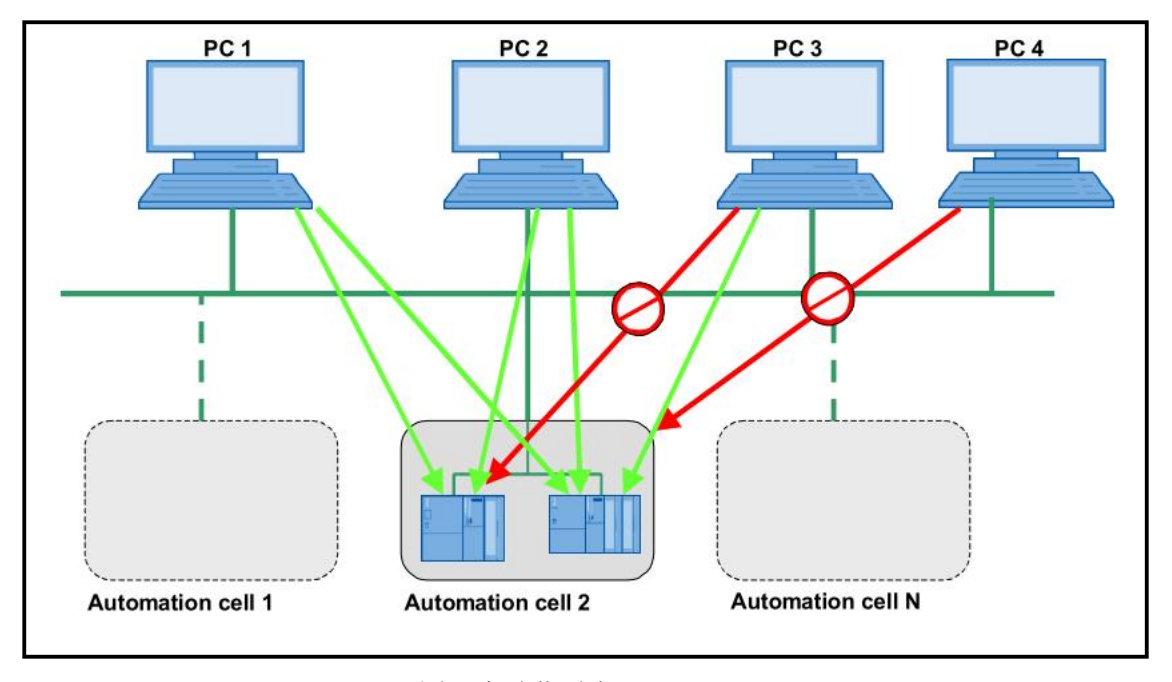

## 图 1 自动化需求

## 2. 自动化解决方案

## 2.1 网络拓扑结构

如图2所示, PC1(192.168.1.100/24)是工程师站; PC2(192.168.1.101)是普通的办公计算机。PLC通过CP343-1 Advanced V3的X1接口(外网口)连接到了办公网络。

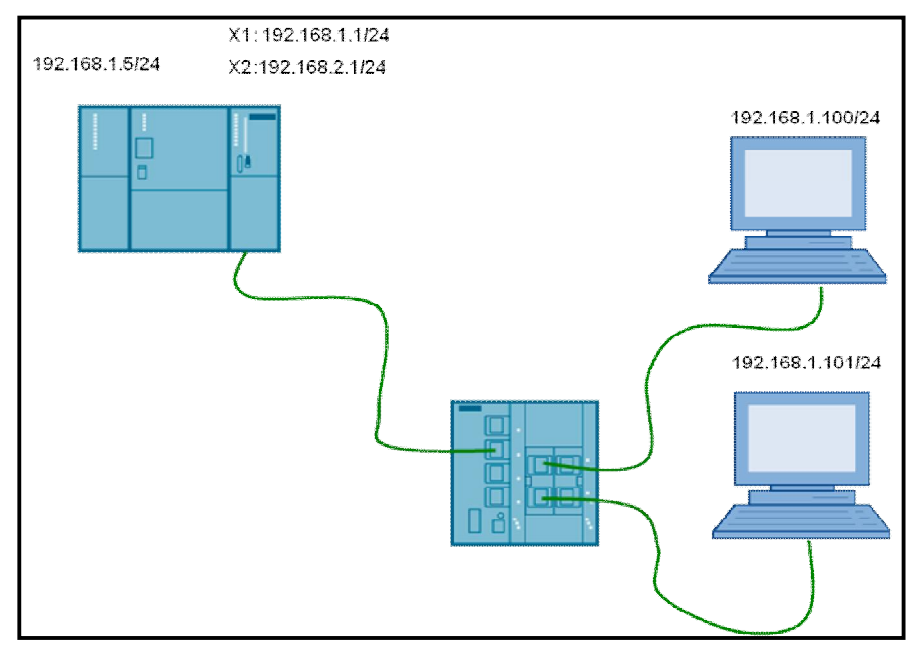

图 2 网络拓扑结构

## 2.2 硬件与软件需求

| 设备                | 数量 | 订货号                 | 注释                              |
|-------------------|----|---------------------|---------------------------------|
| 电源 PS307 2A       | 1  | 6ES7 307-1BA00-0AA0 |                                 |
| CPU 317-2PN/DP    | 1  | 6ES7 317-2EK14-0AB0 | 可以使用任何其它与<br>CP343-1 AD 兼容的 CPU |
| CP 343-1 Advanced | 1  | 6GK7 343-1GX31-0XE0 |                                 |
| SCALANCE X308-2M  | 1  | 6GK5 308-2GG00-2AA2 | 可以使用任何其它交换机                     |
| PC                | 2  |                     |                                 |

表1硬件列表

| 设备                                                | 数量 | 订货号                | 注释 |
|---------------------------------------------------|----|--------------------|----|
| STEP 7 Professional v13                           | 2  | 6ES7822-1AA03-0YA5 |    |
| Windows 7 Ultimate SP1<br>64-bit Operating System | 2  |                    |    |

表2软件环境

CP x43-1 Advanced V3 集成有防火墙功能。是西门子针对工业自动化工程安全理念的实现的一部分。可以被配置为防火墙功能保护自动化单元。通过它很容易实现对自动化单元的保护,仅允许指定的设备访问自动化单元。

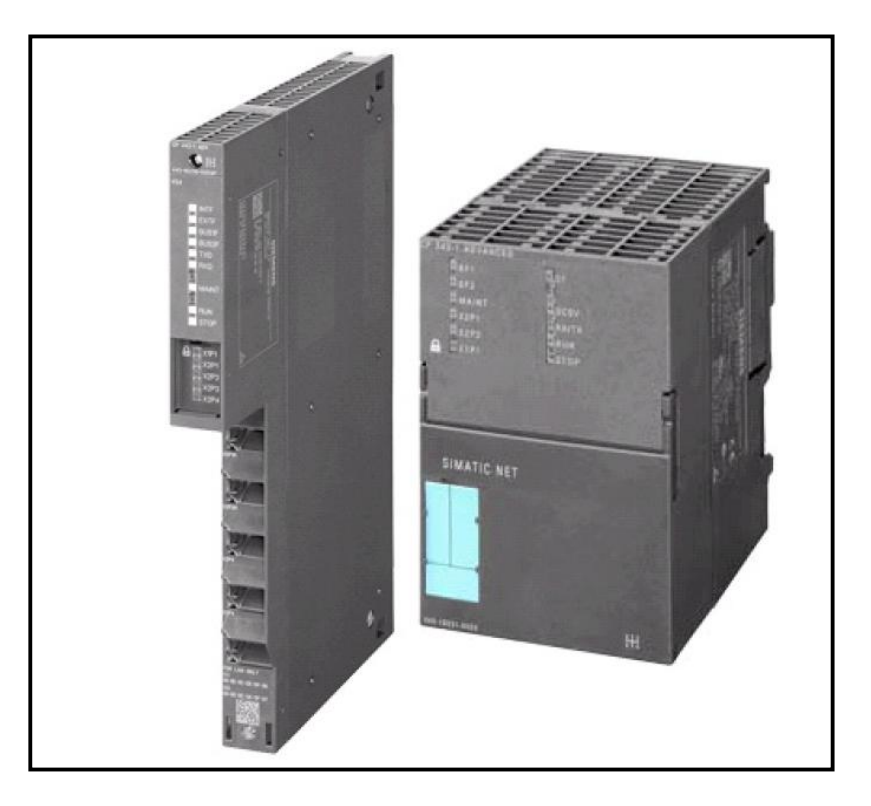

图 3 带安全功能的 CPx43-1 Advanced V3

| 提示!                                                  |
|------------------------------------------------------|
| CPx43-1 Advanced V3 的以太网的安全接口 X1 与 非安全接口 X2 对报文的处理是不 |
| 同的。连接设备时这些端口不能混用。否则达不到保护功能!                          |

## 3. CP343-1 Advanced V3 防火墙功能的组态配置

## 3.1 配置概述

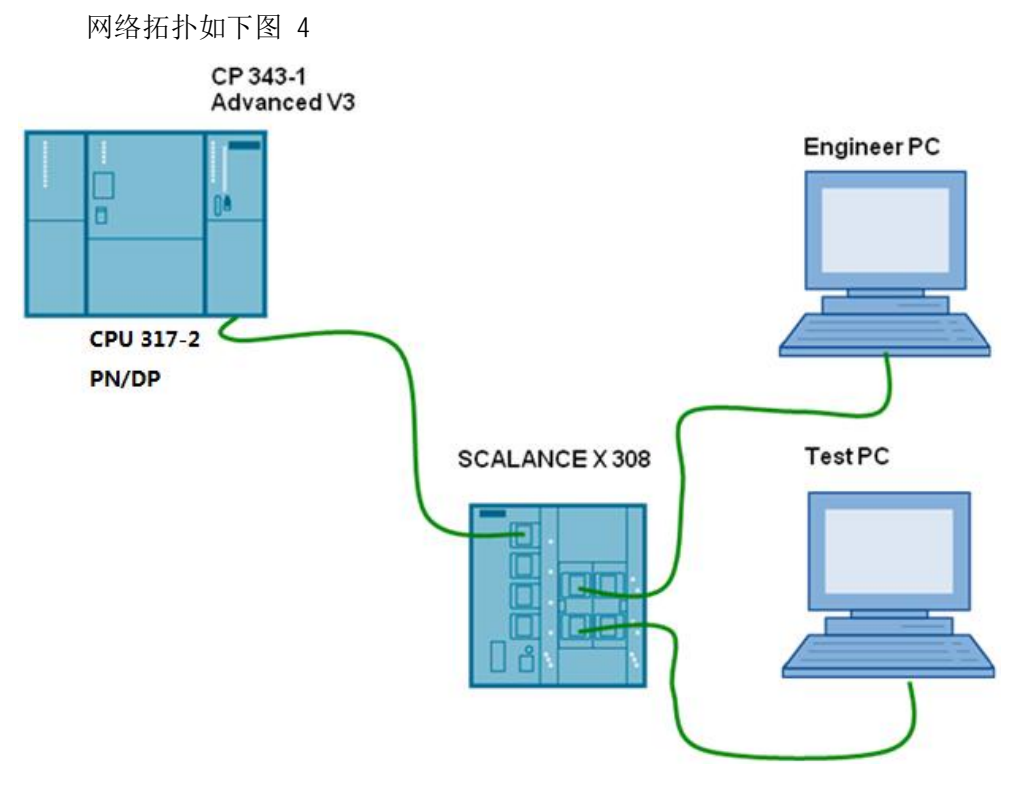

#### 图 4 网络拓扑

### 各设备的 IP 地址分配见表 3

|      | 模块                      | IP 地址               |
|------|-------------------------|---------------------|
| 外部网络 | Engineer PC             | 192. 168. 1. 100/24 |
|      | Test PC                 | 192. 168. 1. 101/24 |
|      | CPU 317 - 2PN/DP        | 192. 168. 0. 1/24   |
| 内部网络 | CP 343-1 Advanced V3 X1 | 192. 168. 1. 1/24   |
|      | CP 343-1 Advanced V3 X2 | 192. 168. 2. 1/24   |

表3 IP 地址表

## 3.2 分配 IP 地址

根据IP 地址列表,通过如下的步骤配置 Engineer PC 和 Test PC 的 IP地址

| 步<br>骤 | 操作                                                                                                 | 备注                                                                                                    |
|--------|----------------------------------------------------------------------------------------------------|----------------------------------------------------------------------------------------------------|
| 1.     | 选择"开始>控<br>制面板>网络和<br>共享>本地连接><br>属性"打开<br>Internet<br>Protocol Version<br>4(TCP/IPv4).<br>按声 2 修改 | Internet Protocol Version 4 (TCP/IPv4) Properties                                                                                                    |
|        | 按表 3 修改<br>Engineer PC 和<br>Test PC的 IP 地<br>址.                                                    | IP address:       192 . 168 . 1 . 100         Subnet mask:       255 . 255 . 255 . 0         Default gateway:                                                  |
|        | <b>注意:</b><br>对于路由模式,除<br>此之外还需要输入<br>网关地址。                                                        | Obtain DNS server address automatically Output Use the following DNS server addresses: Preferred DNS server: Alternate DNS server: Validate settings upon exit |
|        |                                                                                                    | Advanced OK Cancel                                                                                                    |

分配模块的IP地址

为了下载 STEP 7 项目到 CPU。需要修改 CPU 或 CP卡的 IP 地址。

| 步骤 | 操作                                                                                                    | 备注                                                                                                    |
|----|----------------------------------------------------------------------------------------------------|----------------------------------------------------------------------------------------------------|
| 1. | 连接 Engineer PC<br>到 SCALANCE X308<br>的其中一个端口<br>上,然后连接<br>CP343-1 的X1接口<br>到SCALANCE X308<br>的另一个端口<br>。                                | 连接两个设备到同一个以太网物理网上                                                                                                    |
| 2. | 在 Engineer PC<br>上打开 TIA v13。<br>进入项目视图,展<br>开项目树下"在线<br>访问",选择实际<br>使用的物理网卡,<br>双击"更新可访问<br>节点的设备"                                     | Siemens         項目(P) 編編(E) 初囲(N) 插入(D) 在线(O) 迭顶(N) 工具(T)         (P) 日       (P) 日       (P) 日       (P) 日         (P) 日       (P) 日       (P) 日       (P) 日       (P) 日         (P) 日       (P) 日       (P) 日       (P) 日       (P) 日         (P) 日       (P) 日       (P) 日       (P) 日       (P) 日         (P) 日       (P) 日       (P) 日       (P) 日       (P) 日         (P) 日       (P) 日       (P) 日       (P) 日       (P) 日         (P) 日       (P) 日       (P) 日       (P) 日       (P) 日         (P) 日       (P) 日       (P) 日       (P) 日       (P) 日       (P) 日         (P) 日       (P) 日       (P) 日       (P) 日       (P) 日       (P) 日       (P) 日       (P) 日       (P) 日       (P) 日       (P) 日       (P) 日       (P) 日       (P) 日       (P) 日       (P) 日       (P) 日       (P) 1       (P) 1 |
| 3. | 按照打印在CP343-<br>1模块上的X1接口<br>MAC地址确定需要<br>分配1P地址的设<br>备,本案例为00-<br>1B-1B-4C-F6-14,<br>展开"可访问设备<br>[00-1B-1B-4C-F6-<br>14]",双击"在线<br>和诊断" | 项目材       □         设备       □         □       亞         □       亞         □       亚         □       亚         □       □         □       USB [S7USB]         □       □         □       □         □       □         □       □         □       □         □       □         □       □         □       □         □       □         □       □         □       □         □       □         □       □         □       □         □       □         □       □         □       □         □       □         □       □         □       □         □       □         □       □         □       □         □       □         □       □         □       □         □       □         □       □         □       □         □       □      <                                                                                                    |

| 步<br>骤 | 操作                                                                                        | 备注                                                                                                    |
|--------|-------------------------------------------------------------------------------------------|----------------------------------------------------------------------------------------------------|
| 4.     | 在工作区选择"功<br>能"下的"分配IP<br>地址",输入IP地<br>址192.168.0.1和<br>子网掩码<br>255.255.255.0,<br>点击"分配IP地 | 在美访问 → Intel(20) Gigabit CT Desktop Adapter → 可访问设备 [00-18-18-4C-F6-14]<br>・ 诊断<br>常規<br>・ 功能<br>分配 IP 地址<br>小配 // 効配 IP 地址<br>小型 // 効配 // 効配 // 効配 // 効配 // 効配 // 効配 // 効配 // 効配 // 効配 // 255 .255 .0<br>// 使用路由器<br>路由器地址 : 00 0 0 0<br>// 分配 // 地址 |
|        | 址",操作成功后<br>可在巡视窗口信息<br>页面看见"参数已<br>成功传送"消息                                               | 常規     交叉引用     编译       演息     接至     7       一演息     接至     7       回動已與功後送。     2014/86     16-32:52                                                                                                    |

注意:对于已开启安全功能的 CP343-1 Advanced V3,可能无法进行以上操作,可先设置 CPU 集成 PN 口的 IP 地址,通过 CPU PN 接口下载硬件组态,使 CP343-1 新的安全功能生效。

## 3.3 创建 PLC 项目

在 STEP里创建一个项目并插入CPU317-2PN/DP 站。操作步骤如表6

| 步骤 | 操作                                                               | 备注                                                                                                    |
|----|------------------------------------------------------------------|----------------------------------------------------------------------------------------------------|
| 1. | 在 Engineer PC<br>上打开 TIA v13。<br>在"项目" 菜单<br>中选择"新<br>建" 选项      | 项目(P)       编辑(E)       视图(v)       插入(v)       在线(o)       送项(v)         ●       行行(O)       Crti+O       Crti+O       Crti+O         ●       存有(S)       Crti+V       Crti+V       Crti+Sint+S       Crti+Sint+S         ●       房行力(A)       Crti+Sint+S       Crti+Sint+S       Crti+Sint+S       Crti+Sint+S         ●       序动(A)       Crti+Sint+S       Crti+Sint+S       Crti+Sint+S       Crti+Sint+S         ●       序动(A)       Crti+Sint+S       Crti+Sint+S       Crti+Sint+S       Crti+Sint+S         ●       ●       ○       Crti+Sint+S       Crti+Sint+S       Crti+Sint+S       Crti+Sint+S       Crti+Sint+S       Crti+Sint+S       Crti+Sint+Sint+Sint+Sint+Sint+Sint+Sint+Si |
| 2. | 在 弹出的创建新<br>项目窗口里输入项<br>目名为<br>" CP343_Firewall<br>"<br>点击"创建"按钮 | 创建新项目。       ×         项目名称:       CP343_Firewall         路径:       D:\projectiv13         作者:       VHD         注释:          创健       取消                                                                                                    |

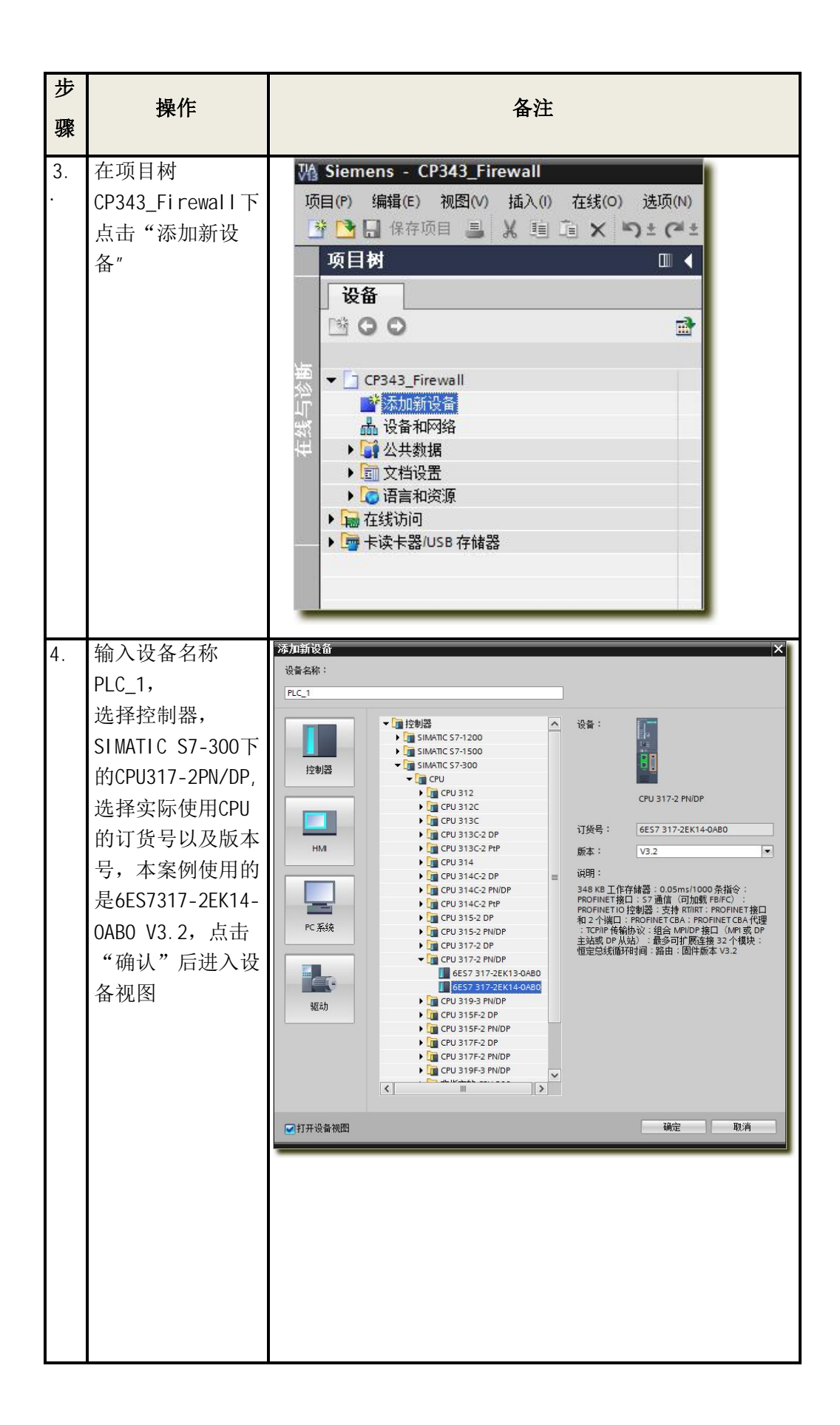

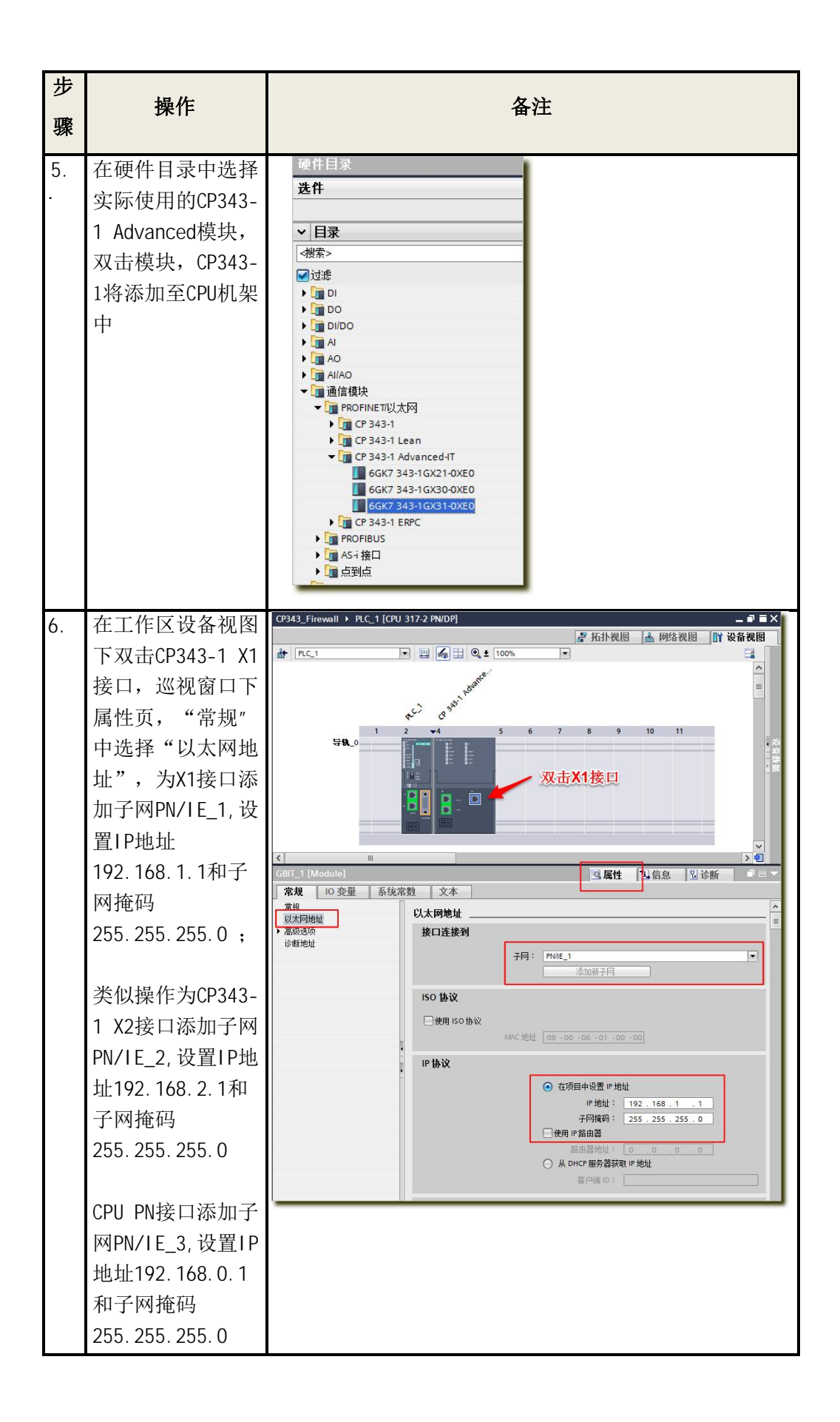

| 步骤 | 操作                                                                                | 备注                                                                                                    |
|----|-----------------------------------------------------------------------------------|----------------------------------------------------------------------------------------------------|
| 1. | 在工作区设备视图<br>下点击CP343-1,<br>巡视窗口下属性页<br>面"常规"中选择<br>"Securi ty",点<br>击"用户登录"按<br>钮 | CP 343-1 AdvancedHT_1 [CP 343-1 ADVANCED-IT]       ③ 属性 14         常規       0 交量 系统常数 文本         > 常規       送项         > 送项       Security         > 以大阿強口 [X1]       Security         > PROFINE Kap [X2]       OKS 组态         DNS 组态       Pilling保护         用户管理       安全属性         受重声明       FTP 服务器组态         > FTP 服务器组态       SMMP         > Web 诊断       用户螢录         10 地址       Security         > Security       四本本本本本                                                                                                    |
| 2. | 输入<br>用户名: admin234<br>密码: admin234<br>点击"登录"按钮                                   | CP343_Firewall > 全局安全设置 > 用户登录         用户登录         ● 创建新安全用户《管理员》:         用户名:       admin234         密码:       *********         确认密码:       ********         备注:                                                                                                    |
| 3. | 项目树中新增"全<br>局安全设置"条<br>目,右侧出现的开<br>锁图标表示用户登<br>录成功,可以进行<br>安全设置                   | 项目材     □       设备     □       ③     ○       ●     ○       ●     ○       ●     ○       ●     ○       ●     ○       ●     ○       ●     ○       ●     ○       ●     ○       ●     ○       ●     ○       ●     ○       ●     ○       ●     ○       ●     ○       ●     ○       ●     ○       ●     ○       ●     ○       ●     ○       ●     ○       ●     ○       ●     ○       ●     ○       ●     ○       ●     ○       ●     ○       ●     ○       ●     ○       ●     ○       ●     ○       ●     ○       ●     ○       ●     ○       ●     ○       ●     ○       ●     ○       ●     ○       ●     ○       ●     ○       ●     ○       ●     ○ <td< th=""></td<> |
| 4  | 返回设备视图下<br>CP343-1属性,此<br>时Securi ty已经允<br>许进行设置,勾选<br>"激活安全特性"                   | CP 343-1 Advanced-IT_1 [CP 343-1 ADVANCED-IT]       ③ 属性         常規       10 变量       系线常数       文本         > 常規       10 变量       系线常数       文本         > 常規       10 变量       系线常数       文本         > 常規       10 变量       系线常数       文本         > 常規       10 变量       Security                                                                                                    |

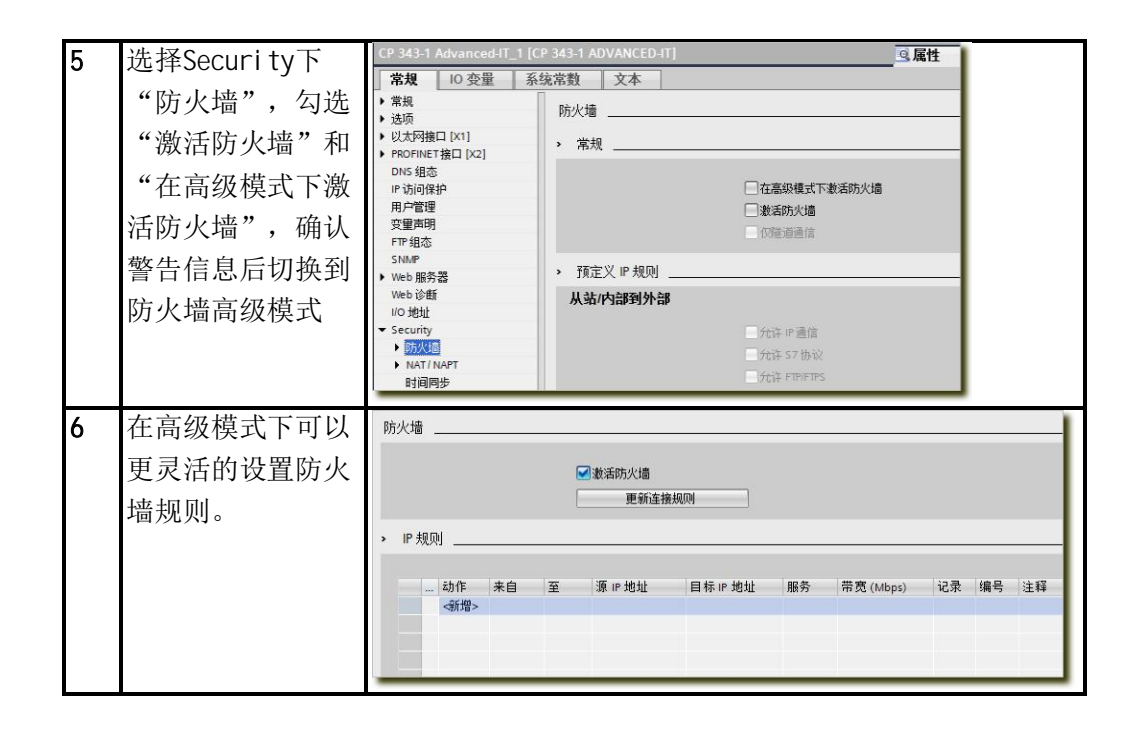

#### 3.5 配置防火墙规则

在本应用案例中只允许 IP地址为192.168.1.100的Engineer PC的S7协议数据 通过防火墙,不允许其他任何计算机的任何协议通过防火墙访问内网的节点。

在IP规则列表双击动作列"新增",选择Allow,"来自"列选择"外部", "至"选择"站",源IP地址输入"192.168.1.100","服务"列中选择预定义 的服务"S7",如图5,此规则表示允许来自IP地址为192.168.1.100外部网络设备 对CP343-1的S7服务访问,对于其他未明确定义允许通过的数据包都被防火墙过滤 掉。

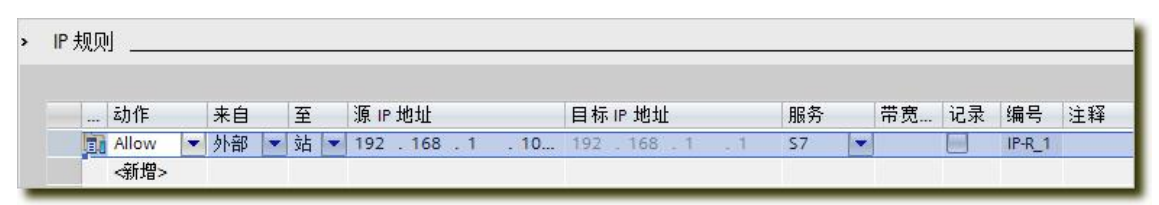

图5防火墙规则

如图6在项目树中点击PLC\_1,点击工具栏中的下载图标,弹出下载对话框如图7 所示。

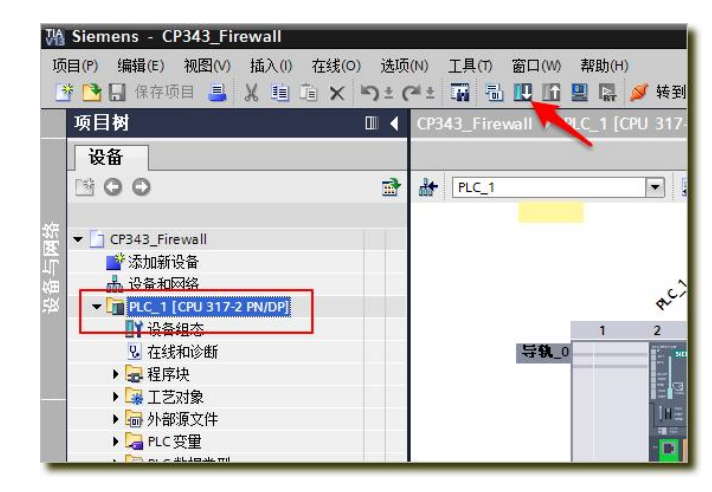

图6下载站点配置

下载对话框设置

- a. PG/PC 接口的类型下拉框中选择 PN/IE
- b. PG/PC 接口下拉框中选择连接 CP343-1 的实际以太网卡
- c. 接口/子网的连接下拉框选择 CP343-1 连接的子网 PN/IE\_1
- d. 点击"开始搜索"按钮,搜索网络连接的兼容设备
- e. 在兼容设备列表中选择搜索出的设备 CP343-1 Ad
- f. 点击"下载"按钮,按照提示完成站点下载

| 12首                                                                                                    | 设备类型                  | 插槽             | 类型          | 地址                  |           | 子网      |
|----------------------------------------------------------------------------------------------------|-----------------------|----------------|-------------|---------------------|-----------|---------|
| PLC_1                                                                                                    | CPU 317-2 PN/DP       | 2 X2           | PN/IE       | 192.168.0.1         |           | PN/IE_  |
| SP 25 25 2     SP 25 25 25 25 25 25 25 25 25 25 25 25 25                                                                                                |                       |                |             |                     |           |         |
| CP 343-1 Advan                                                                                                    | ced-I CP 343-1 Advanc | 4 X2           | PN/IE       | 192.168.2.1         |           | PN/IE_  |
|                                                                                                    | CP 343-1 Advanc       | 4 X1           | PN/IE       | 192.168.1.1         |           | PN/IE_  |
| a                                                                                                    |                       |                |             |                     |           |         |
| <u>u</u>                                                                                                    | PG/PC 接口的             | *刑:            | PN/IE       |                     |           | 1       |
|                                                                                                    | PG/PC 1               | ≆□:            | Intel(R) Gi | nahit CT Deskton A  | danter    | -       |
|                                                                                                    |                       | 20日 ·<br>た1な · | PN/IE 1     | gubit et besktop // | apper     |         |
|                                                                                                    | 按中于内部                 | 王技・            | FINE_I      |                     |           |         |
|                                                                                                    | 515 1 1               | 3763           |             |                     |           |         |
| 目标子网中的兼                                                                                                    | 容设备:                  |                |             |                     | 100110111 | MR HITU |
| 设备                                                                                                    | 设备类型                  | 英型             |             | 地址                  | 目标设备      | ľ       |
| 可访问设备                                                                                                    | CP 343-1 Advanc       | PN/IE          |             | 192.168.1.1         | CPU 317-  | 2 PN/D  |
|                                                                                                    | <b>—</b> —            | PN/IE          |             | NUMBER              | -         |         |
|                                                                                                    |                       |                |             |                     |           |         |
| e                                                                                                    |                       |                |             |                     |           |         |
| TD                                                                                                    |                       |                |             | d                   |           |         |
| ED                                                                                                    |                       |                |             |                     | -         |         |
|                                                                                                    |                       |                |             |                     |           |         |
|                                                                                                    |                       |                |             |                     |           | 廾鮨      |
|                                                                                                    |                       |                |             |                     |           |         |
| (息:                                                                                                    |                       |                |             |                     |           |         |
| 2月<br>2月:<br>1章 - 4 台口访问的设备由找到                                                                                                    | 1 台筆容的语备。             |                |             |                     |           |         |
| 息:<br>:束。4台可访问的设备中找到<br>76备信息…                                                                                                    | 1台兼容的设备。              |                |             |                     |           |         |
| (息:<br>]菜。 4 台可访问的设备中找到<br>]设备信息…<br>]實收費「完成。                                                                                                    | 1台兼容的设备。              |                |             |                     |           |         |
| 地<br>現:<br>現:<br>現:<br>現:<br>現:<br>現:<br>(夏:<br>)<br>元<br>元<br>六<br>の<br>)<br>()<br>()<br>()<br>()<br>()<br>()<br>()<br>()<br>()<br>()<br>()<br>()<br>( | 1台兼容的设备。              |                |             | f                   |           |         |
| :<br>。 4 台可访问的设备中找到<br>备信息…<br>恢复已完成。<br>标告                                                                                                    | 1 台兼容的设备。             |                |             | f                   |           |         |

图7下载对话框

下载后,连接 Test PC 到SCALANCE X308 上。通过 Test PC 下载硬件配置到 CPU时, 此通信被CP343-1防火墙阻止。通过 Engineer PC下载硬件配置到 CPU时,通信是被允许。